Provided by the Office of the University Registrar Last Updated 2/13/2020

## Background

When a course is created, it must be designated in one of two ways – as a "home" course or as an "identical" course (also known as an "ident").

- A home course is a course that is created, maintained and *owned* by an academic department (aka the "home" department). The home department is primarily responsible for the decision making and logistical support for the course and instructor.
- An ident course is the exact same course (same topic and material) as the home, but is simply being offered to students through a different department (aka the "ident" department) and course number for the purpose of registration.
- Cross-listing is the term that describes the linked connection between a home course and an ident or idents.

Cross-listing is a way of creating multiple course numbers for the SAME course (i.e. same instructor, same days & times, same group of students in the same classroom). Cross-listing has the potential to attract a broader group of students to a particular course because the same course can be advertised to students under different departments in Online Course Listings (e.g. home course Archaeology and ident course Anthropology).

**Note**: A home course can have multiple idents, but an ident can only have one home.

## Contents

| , |
|---|
| , |
| , |
| , |
| , |
| , |
| ļ |
|   |

Provided by the Office of the University Registrar Last Updated 2/13/2020

## **Best Practices for Cross-Listed Courses**

### **Course Numbers and Titles**

If possible, the home and ident course numbers should be the same. If they can't be the same, they should be as close as possible to each other and almost always at the same course level. Contact your school registrar's office if there is a need to cross-list courses at different levels (i.e. a course that has undergraduates and graduate students in it).

Use the same course title for the home and any related idents.

#### **Cross-Listing between Schools**

Most often cross-listings exist within schools (e.g. Econ home course and Political Science ident). Check with your school registrar's office to see if cross-listing between schools is allowed (e.g. A&S home course and EN ident). In some cases cross-listings between schools is not allowed.

#### Approvals

Any new cross-listings must meet the approval of the Dean's office and appropriate curriculum committee(s). Once everyone is in agreement, the cross-listing (the link between the home course and ident) must be completed by the home department.

This means a cross-listing has three parts that must be approved (set to ok status) by the dean's office.

- The home course
- The ident (which can be one course or multiple courses)
- The cross-listing itself (a link between the home and ident indicating the courses are connected)

### **Steps for Cross-Listing a Course**

#### **The Home Department Creates its Home Course**

- 1) Add the home course to the current Curriculum and Semester and Sections files. This is the same process a department follows even when there is not going to be any identical listings.
- 2) Input the necessary section and subsection details.

#### The Ident Department Creates its Identical Course

1) Add the ident course to the current Curriculum file making sure to check the radio button on the Curriculum window indicating that the course is an *Identical Xlisting*. The ident listing should have the same title, unit count, and instruction type.

Provided by the Office of the University Registrar Last Updated 2/13/2020

2) Contact the home department and advise the ident has been created at the Curriculum level. Request to have the ident course linked to their home course.

**Note**: The ident department should <u>never</u> enter any Semester or Section record information in WUCRSL. After the home department has linked the ident course to its home course, a corresponding Semester record for the ident will be created by the system automatically. There is never a Section record for the ident.

#### The Home Department Links the Ident to the Home

1) After the steps above have been completed, the home department must link the ident to the home course in WUCRSL. This is the process that creates the cross-listing. In WUCRSL, go to Application Functions>Crosslistings or click the *Crosslist* icon on the top actions toolbar.

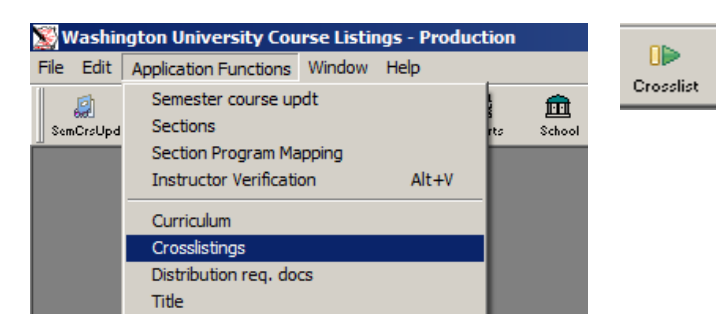

2) Open the home department by clicking on the *Open* icon on the left actions toolbar.

3) Choose the School, Semester, and Home department. Click Ok.

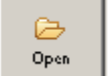

4) You will see a list of all home courses available for the selected department. Find and select the appropriate <u>home</u> course from the listing.

| - CA                                                                               | 🔊 Ap                        | oplicati                                                  | ion Func   | tion: Crosslistings                       |        |        | 1×   |  |  |  |
|------------------------------------------------------------------------------------|-----------------------------|-----------------------------------------------------------|------------|-------------------------------------------|--------|--------|------|--|--|--|
| Undo chan                                                                          | Arts                        | Scie                                                      | nces       | Dept: L36 Ital                            |        | SP2019 | 9    |  |  |  |
|                                                                                    | Hom                         | ie Col                                                    | irses      |                                           |        |        |      |  |  |  |
| New                                                                                | 4                           |                                                           | ok         |                                           |        |        |      |  |  |  |
| 6                                                                                  | 4                           | 05 Ser                                                    | nior Semin | ar in Italian                             |        | ok     |      |  |  |  |
| Open                                                                               | 4                           | 408 Disease, Madness, and Death Italian Style selected ok |            |                                           |        |        |      |  |  |  |
| ×                                                                                  | 428 The New Sicilian School |                                                           |            |                                           |        |        |      |  |  |  |
| Delete                                                                             | 4                           | 30 Div                                                    |            | ok                                        |        |        |      |  |  |  |
| 3.7                                                                                | 4                           | 32 Div                                                    | ergent Vo  | ices: Italian Women Writers               |        | ok     |      |  |  |  |
|                                                                                    | ÷                           |                                                           |            |                                           |        |        | _    |  |  |  |
| Save                                                                               | Iden                        | tical (                                                   | ourses     |                                           |        |        |      |  |  |  |
| ۵                                                                                  | Sch                         | Dept                                                      | Course     |                                           | Status | Sem    |      |  |  |  |
| Print                                                                              | L                           | L79                                                       | 408        | Disease, Madness, and Death Italian Style | ok     | SP2019 |      |  |  |  |
|                                                                                    | L                           | L85                                                       | 408        | Disease, Madness, and Death Italian Style | ok     | SP2019 |      |  |  |  |
| Close                                                                              |                             | ,                                                         | 1          | ,,,,,,                                    | 1      |        | - 11 |  |  |  |
| 1                                                                                  |                             |                                                           |            |                                           |        |        |      |  |  |  |
| Approve                                                                            |                             |                                                           |            |                                           |        |        |      |  |  |  |
| $\langle \!\!\!\!\!\!\!\!\!\!\!\!\!\!\!\!\!\!\!\!\!\!\!\!\!\!\!\!\!\!\!\!\!\!\!\!$ |                             |                                                           |            |                                           |        |        |      |  |  |  |
| Reactivate                                                                         |                             |                                                           |            |                                           |        |        |      |  |  |  |

Provided by the Office of the University Registrar Last Updated 2/13/2020

5) Once the Home course is found and selected (highlighted), click the *New* icon located on the left actions toolbar.

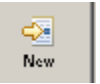

6) The system now displays only <u>idents</u> that have been entered into the system. Find and select the ident department and course and then click *Ok*. The ident course should now appear in the lower pane.

| SemCrsUp          | a se | Select Identical Course from Curriculum             |                       |       |            |          |
|-------------------|------|-----------------------------------------------------|-----------------------|-------|------------|----------|
|                   | News | School                                              |                       |       | Semester   |          |
| 8                 | 201  | Architecture                                        | (A) 🔺                 |       | SU2019     | <b>_</b> |
| Undo chan         | Art  | Art                                                 | (F)                   |       | SP2019     |          |
|                   | Hou  | Arts & Sciences                                     | (L)                   |       | FL2018     |          |
| New               |      | Business                                            | (B)                   |       | YR2018     |          |
| ~                 |      | Dentistry                                           | (0) 👻                 |       | 502018     | -        |
|                   |      | Department Sort by: Name C Code 📀                   |                       |       |            |          |
| open              |      | L93 INTERDISCIPLINARY PROJECT IN THE HUMANITIES     | Active                | IPH   |            | •        |
| X                 |      | L96 MIND, BRAIN, AND BEHAVIOR                       | Active                | MBB   |            |          |
| Delete            |      | L97 INTERNATIONAL AND AREA STUDIES                  | Active                | IAS   |            |          |
| 副                 |      | L98 AMERICAN CULTURE STUDIES                        | Active                | AMCS  |            |          |
| Save              | lde  |                                                     | Active                | CSAS  |            |          |
| æ                 | Sc   | LXX ZZZ Test Department I                           | Active                | Test  | -          | -        |
| Print             |      | ]                                                   |                       |       |            | <u> </u> |
| ~                 |      | Identical Courses O Number (0-9) Number (9-0) Title | e (A-Z) 🕛 Title (Z-A) |       |            |          |
| Class             |      | ok 4084 Disease Madness and Death Italian Style     |                       | Ident | 00/28/2048 |          |
| ciose             |      | ok 4001 Disease, mauress, and beau namer Sive       | in Literature         | Ident | 09/28/2010 |          |
| 1                 |      | Comparative Lit Seminar. Diverse ropics             |                       | iuem  | 03/20/2010 |          |
| Approve           |      |                                                     |                       |       |            |          |
| $\langle \rangle$ |      |                                                     |                       |       |            |          |
| Reactivate        |      |                                                     |                       |       |            |          |
| ot                |      | School Somostor Dont                                | Course                |       |            |          |
| Cut               |      |                                                     | Lood                  |       |            |          |
|                   |      | ji jisp2019 jil97                                   | 4081                  |       |            |          |
| Сору              |      | Ok                                                  | Cancel                |       |            |          |
|                   |      |                                                     |                       |       |            |          |

7) Click the *Save* icon.

|                                                                                    | S Application Function: Crosslistings                                          |            |
|------------------------------------------------------------------------------------|--------------------------------------------------------------------------------|------------|
| Undo chan                                                                          | Arts Sciences Dept: L36 Ital                                                   | SP2019     |
| 4                                                                                  | Home Courses                                                                   |            |
| (Ca.                                                                               | 404 Senior Independent Study in Italian                                        | ok 🔺       |
| Open                                                                               | 405 Senior Seminar in Italian<br>408 Disease, Madness, and Death Italian Style | OK<br>Ok   |
| ×                                                                                  | 428 The New Sicilian School<br>430 Divergent Voices: Italian Women Writers     | ok         |
| Delete                                                                             | 432 Divergent Voices: Italian Women Writers                                    | ok 🚽       |
| Save                                                                               | Identical Courses                                                              |            |
| ۵                                                                                  | Sch Dept Course                                                                | Status Sem |
| Print                                                                              | L L79 408 Disease, Madness, and Death Italian Style                            | ok SP2019  |
| Close                                                                              | L L85 408 Disease, Madness, and Death Italian Style                            | ok SP2019  |
| /                                                                                  | L L97 4081 Disease, Madness, and Death Italian Style                           | new SP2019 |
| Approve                                                                            |                                                                                |            |
| $\langle \!\!\!\!\!\!\!\!\!\!\!\!\!\!\!\!\!\!\!\!\!\!\!\!\!\!\!\!\!\!\!\!\!\!\!\!$ |                                                                                |            |
| Reactivate                                                                         |                                                                                |            |

Provided by the Office of the University Registrar Last Updated 2/13/2020

After the home and ident have been cross-listed successfully, the linked ident will be displayed on both the Curriculum and Semester window for the home course. (Additionally, the home course will display on the ident windows.)

| S Applic  | ation                                 | Function:                                                         | : Update Curriculum - L36 408                                                                                                    |          |
|-----------|---------------------------------------|-------------------------------------------------------------------|----------------------------------------------------------------------------------------------------|----------|
| School:   | Arts &                                | Sciences                                                          | es Dept: L36 Ital Semester: SP2019 Status: ok                                                                                                    |          |
| Course:   | 408                                   | SIS S                                                             | Short Title (max. 40 chars):                                                                                                    |          |
|           |                                       | DIS                                                               | SEASE, MADNESS, & DEATH ITALIAN STYLE                                                                                                    |          |
| Title:    | Dise                                  | ease, Mad                                                         | adness, and Death Italian Style Variable credit;                                                                                                    |          |
|           |                                       |                                                                   | Units: 3                                                                                                    |          |
| Descript  | tion:                                 |                                                                   | Design: 0                                                                                                    |          |
|           | Italia<br>the<br>of er<br>Pira<br>mad | an literary<br>ghastly 1<br>rrant Rena<br>ndellian n<br>lness and | y history teems with representations of illness, insanity, and death. From A 1348 plague that frames Boccaccio's Decameron to the midday madness haissance knights, from 16th-century tales of poisoning and 19th-century madmen to the contemporary scourge of mafia killings, disease, di death are dominant facts of reality, points of view, symbols, and Y Quant: |          |
| Type:     | Clas                                  | sroom instr                                                       | truction Last Change Information:                                                                                                    |          |
| 1         | Exclu                                 | ude from                                                          | SEMESTER Course Listing (print/web):                                                                                                    |          |
| Ident Co  | ourse                                 | s:                                                                | Changes by departmental users to fields marked in red require approval from the Deans Office.                                                                                                    |          |
| School    | Dept                                  | Course                                                            | Title Status                                                                                                    | <b>_</b> |
| L         | L79                                   | 408                                                               | Disease, Madness, and Death Italian Style ok                                                                                                    |          |
| L         | L85                                   | 408                                                               | Disease, Madness, and Death Italian Style ok                                                                                                    | <b>_</b> |
| All infor | mati                                  | on below                                                          | w applies to ALL semesters:                                                                                                    |          |

Once all steps have been taken and all pieces (home, ident, cross-listing) approved by the dean's office, you will be able to see the both the home and ident online at courses.wustl.edu. If you do not see both listings, check the following.

- Are all levels (Curriculum, Semester, Section) of the home course approved (status ok)
- Is the ident Semester record approved (status *ok*)
- Are the home and ident linked properly and approved (status *ok*)

# Reports

#### WUCRSL Reports

1) WUCRSL Reports>Curriculum Reports>Home Courses and Related Idents WUCRSL Reports>Curriculum Reports>Idents Courses and Related Courses

These reports allow you to specify a school or department and see all related cross-listings at the curriculum level. These reports are semester-specific.

Provided by the Office of the University Registrar Last Updated 2/13/2020

| 10/02/201 | 8 11:20 A | м      | Curriculum Home C                                    | Courses an | d Relat | ed Idei | nts Page 1 of 2                                         |
|-----------|-----------|--------|------------------------------------------------------|------------|---------|---------|---------------------------------------------------------|
|           |           |        | Semester: FL2018 S                                   | chool: L   | Arts &  | Science | S                                                       |
| Departm   | ent: CHIN | IESE   |                                                      |            |         |         |                                                         |
| Home      | Home      | Home   |                                                      | Ident      | Ident   | Ident   |                                                         |
| Dept      | Course    | Status | Home Title                                           | Dept       | Course  | Status  | Ident Title                                             |
| L04       | 102D      | ok     | First-Level Modern Chinese II                        | U38        | 102     | ok      | First Level Modern Chinese II                           |
| L04       | 110       | ok     | Basic Principles and Practice of Chinese Calligraphy | L03        | 110     | ok      | Basic Principles And Practice Of Chinese and Japanese C |
| L04       | 126       | ok     | Chinese for Medical Purposes                         | L85        | 126     | ok      | Chinese for Medical Purposes                            |
| L04       | 206       | ok     | Intermediate Chinese for Heritage Speakers I         | U38        | 206     | ok      | Intermediate Chinese for Heritage Speakers I            |
| L04       | 211       | ok     | Second-Level Modern Chinese I                        | U38        | 211     | ok      | Second Level Modern Chinese I                           |
| L04       | 212       | ok     | Second-Level Modern Chinese II                       | U38        | 221     | ok      | Second Level Chinese II                                 |
| L04       | 227C      | ok     | Chinese Civilization                                 | L03        | 227C    | ok      | Chinese Civilization                                    |
|           |           |        |                                                      | L97        | 227C    | ok      | Chinese Civilization                                    |
|           |           |        |                                                      | U38        | 227     | ok      | Chinese Civilization                                    |
| L04       | 260       | ok     | Love and Murder in Seventeenth Century China         | L03        | 260     | ok      | Love and Murder in Seventeenth Century China            |

2) WUCRSL Reports>Semester Reports>Home Courses and Related Idents WUCRSL Reports>Semester Reports>Idents Courses and Related Courses

Like their counterparts above, these reports allow you to specify a school or department and see all related cross-listings at the semester level. These reports are semester-specific.

| 10/02 | 2/2018 | 11:24 AN   | 1      | Semester Home Court                                      | rses an | d Rela | ted Ide  | nts    | Page                                                     | 1 of 1 |
|-------|--------|------------|--------|----------------------------------------------------------|---------|--------|----------|--------|----------------------------------------------------------|--------|
|       |        |            |        | Semester: FL2018 Scho                                    | ool: L  | Arts   | & Scienc | es     |                                                          |        |
| Dep   | artme  | ent: CHINE | SE     |                                                          |         |        |          |        |                                                          |        |
| H     | ome    | Home       | Home   |                                                          | Valid   | Ident  | Ident    | Ident  |                                                          | Valid  |
| 1     | Dept   | Course     | Status | Home Title                                               | Grade   | Dept   | Course   | Status | Ident Title                                              | Grade  |
|       | L04    | 110        | ok     | Basic Principles and Practice of Chinese Calligraphy     | CPA     | L03    | 110      | ok     | Basic Principles And Practice of Chinese Calligraphy     | CPA    |
|       | L04    | 330        | ok     | Stranger Things: Tales of the Supernatural in Chinese Li | 1 CPA   | L03    | 3301     | ok     | Stranger Things: Tales of the Supernatural in Chinese Li | 1 CPA  |
|       |        |            |        |                                                          | CPA     | L16    | 3301     | ddd    | Topics in Chinese Literature and Culture                 |        |
|       |        |            |        |                                                          | CPA     | L97    | 3301     | ok     | Stranger Things: Tales of the Supernatural in Chinese Li | 1 CPA  |
|       | L04    | 341        | ok     | Early and Imperial Chinese Literature                    | CP      | L03    | 3411     | ok     | Early and Imperial Chinese Literature                    | CP     |
|       |        |            |        |                                                          | CP      | L97    | 3410     | ok     | Early and Imperial Chinese Literature                    | CP     |
|       | L04    | 359F       | ok     | Chinese Language Study Abroad at Fudan I (Third-Year L   | . C     | L04    | 421F     | ok     | Chinese Language Study Abroad at Fudan I (Third-Year I   | C      |

#### 3) WUCRSL Reports>Section Reports>All Sections

Although there are only a few cross-listing specific reports in WUCRSL, cross-listing information will appear on most reports. For example, the WUCRSL All Sections report. Most often what you will see is a home/ident (H/I) column. This column indicates whether each course listed is a home or an ident.

| 1 | 0/02/2 | 2018 | 11:28 | AM    |     | S                                       | ection  | s by De  | epartme  | ent and Cours    | se  |      |     |      |      |      |     | Page             | e 1 of 2 |     |
|---|--------|------|-------|-------|-----|-----------------------------------------|---------|----------|----------|------------------|-----|------|-----|------|------|------|-----|------------------|----------|-----|
|   |        |      |       |       |     | Ar                                      | ts & So | iences   | for Se   | mester: FL20     | 18  |      |     |      |      |      |     |                  |          |     |
| L | . L    | 04   | CH    | NE SE |     |                                         |         |          |          |                  |     |      |     |      |      | Wait |     |                  | Curr     | Sam |
| c | ours   | e S  | Sect  | Cred  | H/I | Title                                   | Days    | Tin      | nes      | Location         | EMS | Exam | Lim | Proj | Curr | List | Sts | Instr Print Name | Sts      | Sts |
| 1 | 01D    | s    | 01    | 5     | н   | First-Level Modern Chinese I            | MTWTF   | 10:00 AM | 11:00 AM | Duncker 3        | OUR | 3    | 14  | 20   | 13   | 0    | ok  | Wang, W          | ok       | ok  |
| 1 | 01D    | s    | 02    | 5     | н   | First-Level Modern Chinese I            | MTWTF   | 12:00 PM | 1:00 PM  | Cupples   216    | OUR | 3    | 14  | 20   | 12   | 0    | ok  | Nie              | ok       | ok  |
| 1 | 01D    | s    | 03    | 5     | н   | First-Level Modern Chinese I            | MTWTF   | 1:00 PM  | 2:00 PM  | Cupples I 216    | OUR | 3    | 14  | 20   | 11   | 0    | ok  | Wang,W           | ok       | ok  |
| 1 | 01D    | U    | Α     | 5     | н   | First-Level Modern Chinese I            | -T      | 9:00 AM  | 10:00 AM | January Hall 10A | OUR | 99   | 12  | 12   | 12   | 0    | ok  | Pan              | ok       | ok  |
| 1 | 01D    | U    | в     | 5     | н   | First-Level Modern Chinese I            | -T      | 2:30 PM  | 3:30 PM  | Ridgley 219      | OUR | 99   | 12  | 12   | 9    | 0    | ok  | Pan              | ok       | ok  |
| 1 | 01D    | U    | D     | 5     | н   | First-Level Modern Chinese I            | -T      | 3:00 PM  | 4:00 PM  | Ridgley 122      | OUR | 99   | 12  | 12   | 4    | 0    | ok  | Gao              | ok       | ok  |
| 1 | 01D    | U    | Е     | 5     | н   | First-Level Modern Chinese I            | -T      | 4:00 PM  | 5:00 PM  | Ridgley 122      | OUR | 99   | 12  | 12   | 11   | 0    | ok  | Gao              | ok       | ok  |
| 1 | 06     | s    | 01    | 3     | н   | Beginning Chinese for Heritage Speakers | M-W-F   | 2:00 PM  | 3:00 PM  | Eads 207         | OUR | 31   | 14  | 20   | 9    | 0    | ok  | Wu               | ok       | ok  |

Provided by the Office of the University Registrar Last Updated 2/13/2020

#### **SISAdmin Report**

1) SISAdmin>Course Info>Roster

Although cross-listing specific reports are housed in WUCRSL, cross-listing information may appear on reports in SISAdmin. For example, the SISAdmin Roster report shows the course number in which each student is enrolled (home or ident).

| 10/02/2018 11:11 AM | Washing                     | ton University Student Rost  | ters                           |
|---------------------|-----------------------------|------------------------------|--------------------------------|
| Selection Criteria: | Stranger Things: Ta         | les of the Supernatural in C | Chinese Literature             |
| Semester: FL2018    | 8                           |                              |                                |
| School: L           |                             |                              |                                |
| Department: L04     | _                           |                              |                                |
| Course: 330         | Curren                      | it Listing: L LU3 3301 0     | 01 S                           |
| Related courses: N  | Home                        | Course: L L04 330            | 01 S                           |
| Building            | Room Session Start Date End | IDate Days Beg Tm End T      | m Instructors:                 |
| Cupples I           | 207 REG 08/27/2018 12/1     | 19/2018 -T-T 11:30 AM 1:00 P | PM Vedal (M/G)                 |
|                     |                             |                              |                                |
|                     |                             |                              |                                |
|                     |                             | Grade                        | Drop                           |
| Name                | Student ID Div              | v LvI Units Option Wait Date | Course Code Date eMail Address |
| Enrolled            |                             |                              |                                |
|                     | L                           | A 7 3.0 C                    | L03 3301                       |
|                     | L                           | A 7 3.0 C                    | L03 3301                       |
|                     | L                           | A 5 3.0 C                    | L03 3301                       |
|                     | L                           | A 7 3.0 P                    | L03 3301                       |
|                     | L                           | A 1 3.0 C                    | L03 3301                       |
| Enrolled            |                             |                              |                                |
|                     | B                           | U 8 3.0 C                    | L04 330                        |
|                     | U                           | A 7 3.0 C                    | L04 330                        |
|                     | U                           | A 7 3.0 C                    | L04 330                        |
|                     | L                           | A 4 3.0 C                    | L04 330                        |
|                     | U                           | A 7 3.0 P                    | L04 330                        |
|                     |                             |                              | -                              |
|                     | B                           | U7 3.0 C                     | L04 330                        |

# **Frequently Asked Questions**

#### How do I know what my department wants to cross-list?

Each department has their own process of determining cross-listings. You may be asked to provide course listings from other frequently cross-listed departments for your chair or DUS to review. Ask your department about their process.

# I am a home department trying to link an ident, but it does not appear in my WUCRSL CrossListings window.

It is possible that the ident department forgot to mark their Curriculum course as an ident or another department has already linked this ident in error. Contact the ident department to ensure all steps have been taken.

Provided by the Office of the University Registrar Last Updated 2/13/2020

#### How do I know who to contact when my department is the ident?

The registrar in each school can provide basic contact information for any WUCRSL admin. (In A&S, Marissa or the assistant registrar can provide a list of department contacts.) You can also reach out to the University Registrar's office; however, we may not have the most up-to-date information.

# In the past course X has been offered as the home and course Y the ident. Going forward we want to make Y the home. Can we do that?

You will need to talk to your school registrar about this change.

# I know we have cross-listed this course before, but I cannot find our ident record in the Curriculum file.

It's possible the ident record was deleted from your Curriculum. Check the Title file by going to Application Functions>Title. If the course exists in the Tile file, then you will need to pull it back into your Curriculum. After opening a blank Curriculum window, type in the ident course number. When you move to a new field the system will ask if you want to pull the Title record.

## **University Contacts**

Jill Fechtman, Office of the University Registrar <u>jfechtman@wustl.edu</u> 314-935-9818

### **School Contacts**

Marissa Kaltwasser, College of Arts & Sciences <u>mkaltwasser@wustl.edu</u> 314-935-7239

Barb Laudel, School of Engineering & Applied Science blaudel@wustl.edu 314-935-6120

Cris Baldwin, Sam Fox School of Art & Design crisbaldwin@wustl.edu 314-935-4761